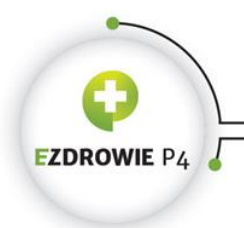

CENTRUM SYSTEMÓW INFORMACYJNYCH OCHRONY ZDROWIA

ul. Stanisława Dubois 5A • 00-184 Warszawa, Polska tel: +48 22 597-09-27 • fax: +48 22 597-09-37 biuro@€cioz.gov.pl • www.cioz.gov.pl Skrytka ESP: /csiozgovpl/skrytka

## Podręcznik użytkownika Systemu Monitorowania Kształcenia PRACOWNIKÓW MEDYCZNYCH

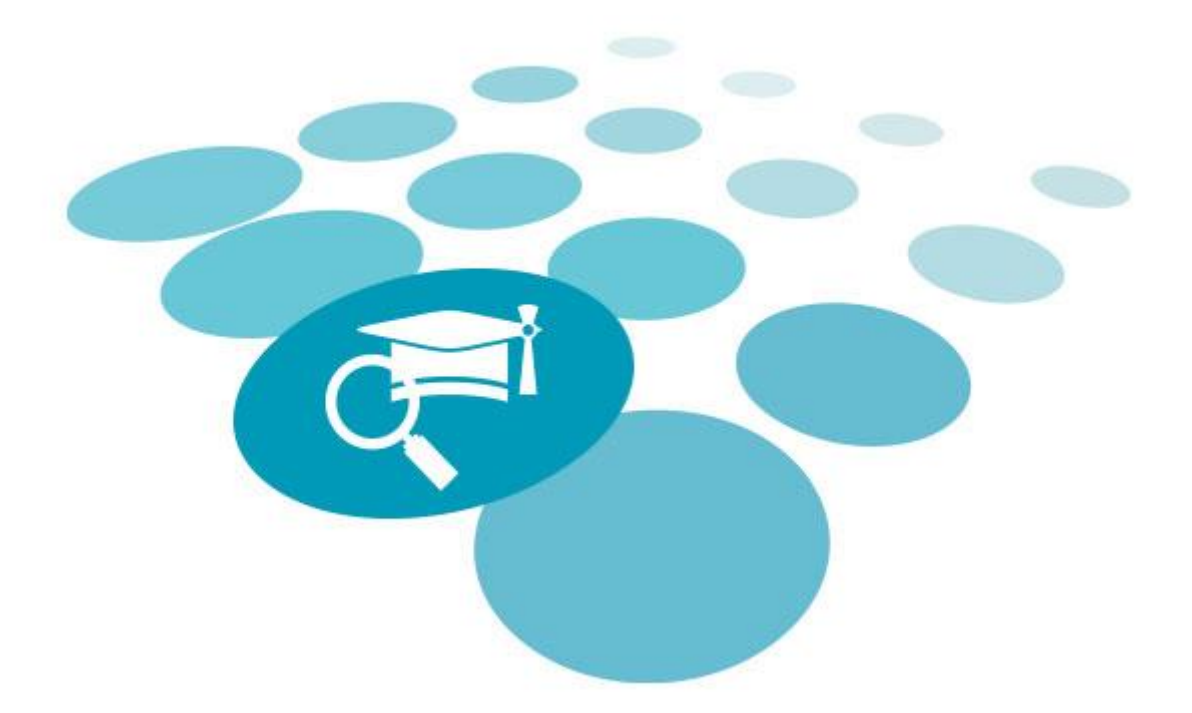

## WNIOSKOWANIE O ROZPOCZĘCIE SZKOLENIA

## SPECJALIZACYJNEGO

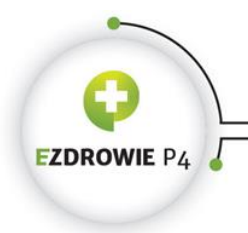

CENTRUM SYSTEMÓW INFORMACYJNYCH OCHRONY ZDROWIA

ul. Stanisława Dubois 5A \* 00-184 Warszawa, Polska tel: +48 22 597-09-27 \* fax: -48 22 597-09-37 biuro@csioz.gov.pl \* www.csioz.gov.pl Skrytka ESP: /csiozgovpl/skrytka

### Spis treści

| 1. | LOGO | WANIE   | DO SYSTEMU                                     | 3   |
|----|------|---------|------------------------------------------------|-----|
|    | 1.1. | Logowa  | nie do aplikacji                               | . 3 |
| 2. | WNIC | SKOW    | ANIE O ROZPOCZĘCIE SZKOLENIA SPECJALIZACYJNEGO | 4   |
|    | 2.1. | Specjal | zacje                                          | . 4 |
|    |      | 2.1.1.  | Nowy Wniosek na specjalizację                  | . 4 |
|    |      | 2.1.2.  | Zgłoszenie na specjalizację                    | 14  |

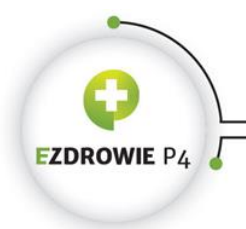

## 1. Logowanie do systemu

#### 1.1. Logowanie do aplikacji

Zalogowanie się do aplikacji SMK jest możliwe po uruchomieniu przeglądarki internetowej i wpisaniu w pasku adresu <u>https://smk.ezdrowie.gov.pl</u>.

Po poprawnym zalogowaniu się do systemu, użytkownik zostanie poproszony o wybór roli w jakiej chce występować w systemie, a w przypadku nieposiadania żadnych uprawnień do ról, użytkownik zostanie przeniesiony na stronę startową w "Roli Zerowej". Aby móc wnioskować o rozpoczęcie szkolenia specjalizacyjnego Lekarski Egzamin Końcowy/Lekarsko-Dentystyczny Egzamin Końcowy użytkownik powinien zalogować się do systemu w roli "Lekarz", "Lekarz dentysta", Wnioskowanie o rolę lekarza/lekarza dentysty zostało opisane w podręczniku użytkownika – lekarz/lekarz dentysta.

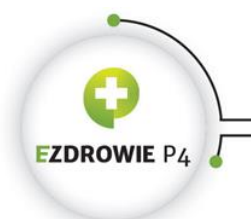

ul. Stanisława Dubois 5A • 00-184 Warszawa, Polska tel: +48 22 597-09-27 • fax: +48 22 597-09-37 biuro@csioz.gov.pl • www.csioz.gov.pl Skrytka ESP: /csiozgovpl/skrytka

# 2. Wnioskowanie o rozpoczęcie szkolenia specjalizacyjnego

#### 2.1. Specjalizacje

System zapewnia pracownikom medycznym zgłaszanie się na specjalizacje. W celu zgłoszenia się na specjalizację, należy postąpić zgodnie z następującymi krokami:

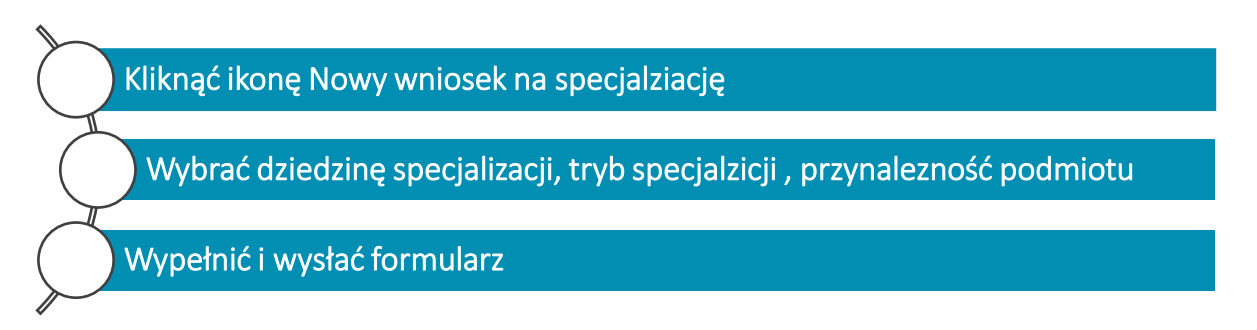

Rysunek 1. Kroki procesu wnioskowania o rozpoczęcie szkolenia specjalizacyjnego

#### 2.1.1. Nowy Wniosek na specjalizację

W celu rozpoczęcia szkolenia specjalizacyjnego, należy w Menu Głównym kliknąć ikonę **Nowy** wniosek na specjalizację. Akcja przeniesie użytkownika do ekranu Specjalizacje – wybór miejsca szkoleniowego.

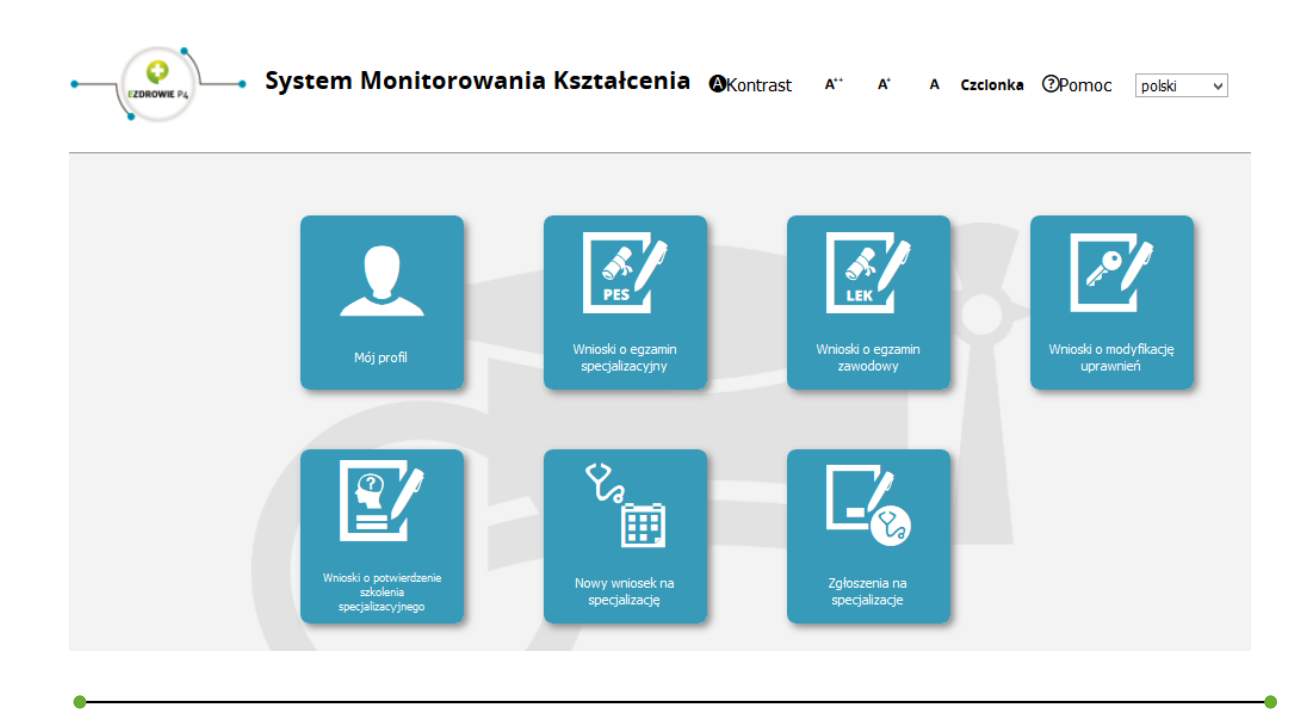

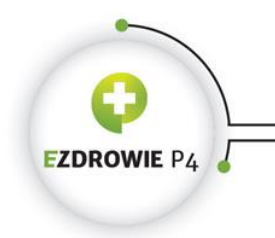

Rysunek 2. Ikona Specjalizacje

#### 2.1.1.1 Wybór dziedziny oraz trybu odbywania szkolenia specjalizacyjnego

Kliknięcie ikony Nowy wniosek na specjalizację spowoduje przejście do ekranu Specjalizacje – wybór miejsca szkoleniowego.

Na ekranie pojawi się konturowa mapa Polski wraz z wartościami, które określają udostępnioną liczbę wolnych miejsc w danym postępowaniu. Prezentowane wartości uzależnione są od kryteriów:

- 1. Tryb składania wniosku,
- 2. Przynależność podmiotu,
- 3. Grupa zawodowa,
- 4. Dziedzina medycyny,
- 5. W ramach bieżącej sesji lub na podstawie art. 16 ust. 4 ustawy o zawodach lekarza i lekarza dentysty

Należy kliknąć województwo, w którym Wnioskujący będzie ubiegał się o rozpoczęcie szkolenia specjalizacyjnego.

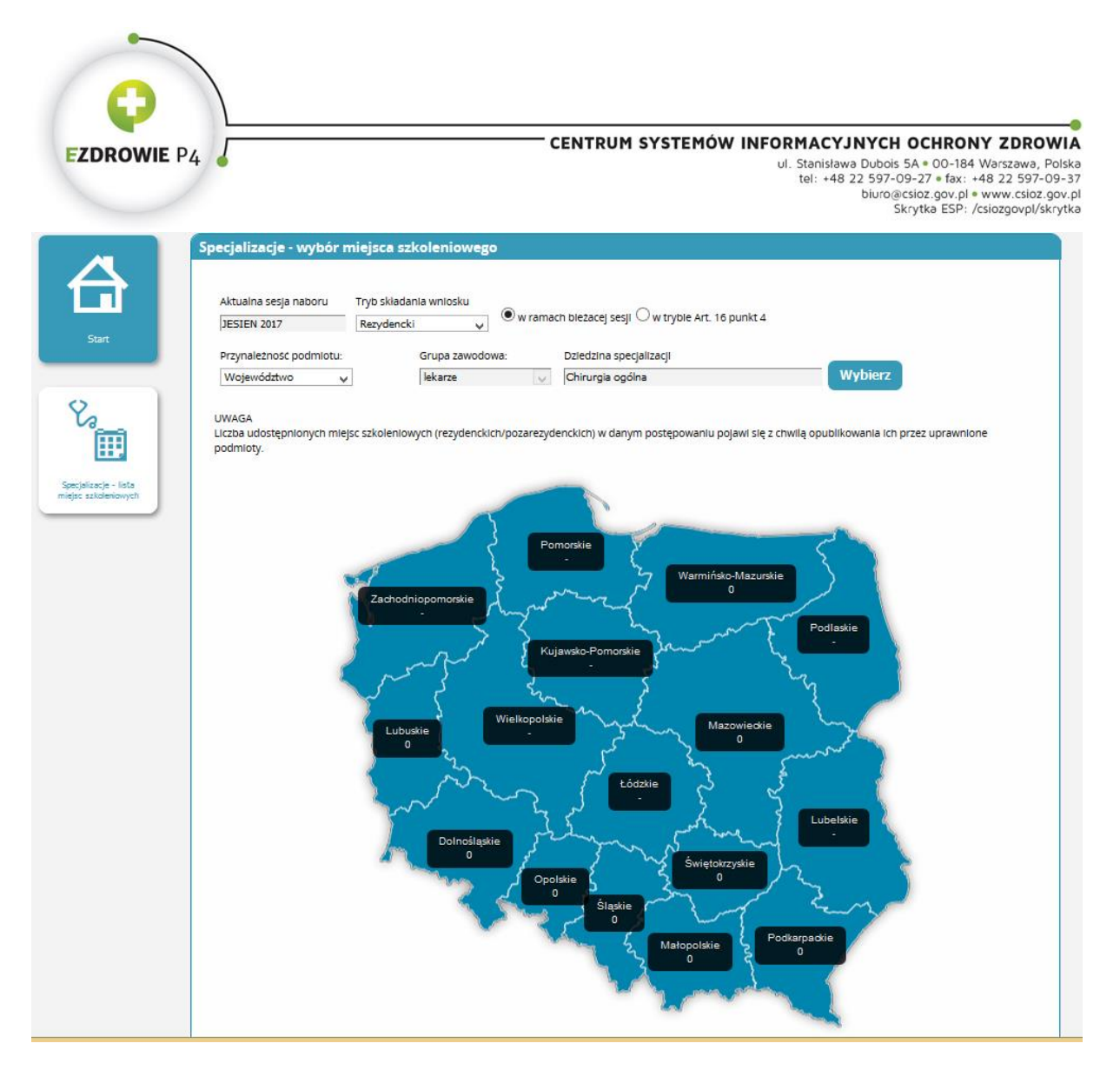

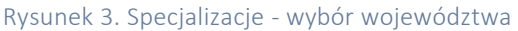

# Uwaga: Liczba udostępnionych miejsc szkoleniowych (rezydenckich/pozarezydenckich) w danym województwie pojawia się z chwilą opublikowania ich przez uprawnione podmioty.

Zgodnie z przepisami prawa lekarz/lekarz dentysta może w danym postępowaniu kwalifikacyjnym wnioskować o rozpoczęcie szkolenia specjalizacyjnego wyłącznie w jednej dziedzinie medycyny w jednym województwie. Jednocześnie, jeśli spełnia określone przepisami prawa wymagania może złożyć wniosek oddzielnie dla trybu rezydentury i dla trybu pozarezydenckiego, ale w jednej dziedzinie medycyny. Tym samym próba złożenia kolejnego wniosku na inną dziedzinę lub złożenia wniosku do innego województwa będzie skutkowała usunięciem wcześniej złożonego wniosku. Jak wskazano powyżej, system umożliwia złożenie drugiego wniosku wyłącznie w tej samej dziedzinie medycyny na to samo postepowanie ale w rozróżnieniu na tryb szkolenia specjalizacyjnego (tryb rezydencki i tryb pozarezydencki).

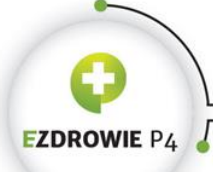

CENTRUM SYSTEMÓW INFORMACYJNYCH OCHRONY ZDROWIA

ul. Stanisława Dubois 5A = 00-184 Warszawa, Polska tel: +48 22 597-09-27 = fax: +48 22 597-09-37 biuro@csioz.gov.pl = www.csioz.gov.pl Skrytka ESP: /csiozgovpl/skrytka

Uwaga: Wnioskowanie w trybie art. 16 ust. 4 dotyczy wyłącznie lekarza/lekarza dentysty posiadającego stopień naukowy doktora habilitowanego i mającego odpowiedni dorobek zawodowy i naukowy w zakresie modułu specjalistycznego oraz posiadającego tytuł specjalisty lub specjalizację II stopnia w dziedzinie odpowiadającej modułowi podstawowemu. Lekarz/lekarz dentysta spełniający powyższe wymagania może ubiegać się, za pomocą SMK, o skierowanie go do odbywania tego modułu specjalistycznego bez postępowania kwalifikacyjnego, za zgodą właściwego konsultanta krajowego w danej dziedzinie medycyny.

Pozostałe osoby zobowiązane są do wnioskowani w ramach bieżącej sesji. Tym samym terminy złożenia wniosku w ramach sesji zostały określone w ustawie o zawodach lekarza i lekarza dentysty.

#### 2.1.1.2 Wypełnianie wniosku o rozpoczęcie szkolenia specjalizacyjnego

Po zastosowaniu odpowiednich kryteriów i wybraniu województwa system przeniesie użytkownika do ekranu **Nowy Wniosek o specjalizację**. Prezentowany tam wniosek należy wypełnić, aby móc wysłać zgłoszenie. Dane osobowe kandydata są pobierane z profilu użytkownika. Pozostałe dane użytkownik zobowiązany jest wypełnić samodzielnie dodatkowo dołączając odpowiednie dokumenty wskazane we wniosku zgodnie z przepisami prawa.

Uwaga: Rodzaj złożenia wymaganego wniosku, jak również konieczność dołączenia do niego odpowiednich dokumentów w postaci załączników, uzależniona jest od parametrów jakie zostały określone w pierwszym kroku (tryb składania wniosku oraz przynależność podmiotu, do którego kierowany będzie wniosek – MON, MSWiA, Urząd Wojewódzki).

Na każdy wniosek zostały założone walidacje, które uniemożliwiają zapisanie i wysłanie wniosku bez załączenia wymaganych dokumentów lub wypełnienia wymaganych pól. Pozostałe pola są polami opcjonalnymi, które użytkownik wypełnia według stanu na dzień składania wniosku.

CENTRUM SYSTEMÓW INFORMACYJNYCH OCHRONY ZDROWIA EZDROWIE P4 ul. Stanisława Dubois 5A \* 00-184 Warszawa, Polska tel: +48 22 597-09-27 \* fax: +48 22 597-09-37 biuro@csioz.gov.pl \* www.csioz.gov.pl Skrytka ESP: /csiozgovpl/skrytka Nowy wniosek o specjalizację Numer wniosku Start Przynależność podmiotu: Województwo: Grupa zawodowa: Dziedzina specjalizacji 
 Weijerkäctive
 Imaterialistic
 Grupp Landouble
 Chruste specification

 Weijerkäctive
 Imaterialistic
 Iblance
 Ichrungle optime
 Dane osobowe -ዸ Drugie imię Karal na azkolesie Jan lmię w dopełniaczu Jana Nazwisko rodowe Narwisko Novak Obys Kovalski21395 Nazwisko w dopełniaczu Napel Kovalskiego21395 Kraj urodzenia ^ wość urodzenia Niemey Niger Nigeria Nikaragua Data uroduenia Polaka Goldao III. 1991-04-25 Plec PESEL v mçîcsysna ... 75597142515 Kraj wydania askolonia sjalizacyjim Rodzaj dokumentu Nr dokumentu ..... Adres -Ulica Kod pocztowy 11-120 Gdafak Pickina Nr lokalu Nr domu Województwo 12 45 Pomorskie Adres korespondencyjny – Miniscrearda Ulica Kod pocztowy 11-120 Gdafak Pickina Nr domu Nr lokalu Województwo 12 45 Pomorakie Kontakt Telefon Adres email 27911 mkrozzka@pontacomp.pl 

| ROWIE P4                                                                                                    | CENTRUM SYSTEMÓW INFORMACYJNYCH OCHRONY Z<br>ul. Stanisława Dubois 5A = 00-184 Warsz<br>tel: +48 22 597-09-27 * fax: +48 22<br>biuro@csioz.gov.pl * www<br>Skrytka ESP: /csiozg |
|----------------------------------------------------------------------------------------------------|----------------------------------------------------------------------------------------------------|
| Numer rejestracyjny lekarza w okręgowej izbie lekarskiej –                                                                                       |                                                                                                    |
| Numer rejestracyjny lekarza w okręgowej izbie lekarskiej                                                                                         |                                                                                                    |
| Członek wojskowej/okręgowej izby lekarskiej                                                                                                    |                                                                                                    |
| Czhonek wojskowej/okręgowej izby lekarskiej                                                                                                    | Wybierz<br>izbę                                                                                                    |
| Prawo do wykonywania zawodu                                                                                                    |                                                                                                    |
| Numer PWZ<br>3515754<br>Data wystawienia<br>2018-03-04<br>Podmiot wydajęcy dokument Prawa Wykorywania Zawodu<br>Okregowa izbe Lokarska w Gdeńsku |                                                                                                    |
| Lista posladanych specjalizacji                                                                                                    |                                                                                                    |
| Dodaj                                                                                                    |                                                                                                    |
| Lista specjalizacji niezakończonych/w trakcie                                                                                                    |                                                                                                    |
| Dodaj                                                                                                    |                                                                                                    |
| - Wynik egzaminu LEK/LDEK                                                                                                    |                                                                                                    |
| Rodzaj Data uzyskania                                                                                                    |                                                                                                    |

| OWIE P4                                                                                                    | CENTRUM SYSTEMÓW INFORMACYJNYCH OCHRONY Z<br>ul. Stanisława Dubois 5A • 00-184 Wars<br>tel: +48 22 597-09-27 • fax: +48 2<br>biuro@csioz.gov.pl • www<br>Skrytka ESP: /csioz |
|----------------------------------------------------------------------------------------------------|----------------------------------------------------------------------------------------------------|
| Pozostałe dane                                                                                                    |                                                                                                    |
|                                                                                                    |                                                                                                    |
| Posiadany stopień naukowy lub tytuł zawodowy                                                                                                    |                                                                                                    |
|                                                                                                    |                                                                                                    |
| Mejsce odbywania studiów doktoranckich                                                                                                    |                                                                                                    |
|                                                                                                    |                                                                                                    |
| Adres miejsca odbywania studiów doktoranckich                                                                                                    |                                                                                                    |
|                                                                                                    |                                                                                                    |
| iczba publikacji                                                                                                    |                                                                                                    |
|                                                                                                    |                                                                                                    |
| Wykaz publikacji                                                                                                    |                                                                                                    |
| Wyblerz                                                                                                    |                                                                                                    |
|                                                                                                    |                                                                                                    |
| Deta zerrudnienia od Data                                                                                                    | zerudnienia do                                                                                                    |
| Data zaroudnienia od Data                                                                                                    | azorudnienia do                                                                                                    |
| Deta zanudnienia od Deta<br>Zajmowane stanowisko<br>Miejsce wykonywania zawodu<br>COPST/ICLUS Podmict Locziniczy Sp. z o.o.                                                                                                    | zarrudnienia do                                                                                                    |
| Deta zerrudnienia od Data<br>Zajmowane stanowisko<br>Mejsce wykonywania zavodu<br>EDPER/NZEUS Podmiet Leczniczy Sp. z a.o.<br>Adres miejsca wykonywania zavodu                                                                                                    |                                                                                                    |
| Deta zerudnienia od Deta<br>Zajmowane stanoveńsko<br>Zajmowane stanoveńsko<br>CDPSR/NZCUS Podmiać Locziniczy Sp. z a.o.<br>Adres miejsca wykonywania zawodu<br>11-120 Gdańak, Pojice SD, woj. Pomorskie                                                                                                    |                                                                                                    |
| Deta zerodnienia od Deta<br>Zajmowane stanowisko<br>Zajmowane stanowisko<br>COPERVICUS Podmict Locaniczy Sp. z o.o.<br>Adres miejsca wykonywania zawodu<br>11-120 Gdofak, Podme 50, wej. Pomorakic<br>Cyfrowe odwzorowanie zaświadczenia o zatrudniemiu                                                                                                    | uarudhienia do                                                                                                    |
| Deta zerudnienia od Deta<br>Zajmowene stanowisko<br>Miejsce wykonywania zawodu<br>COPERNICUS Podmict Locanica:y Sp. z o.o.<br>Adres miejsca wykonywania zawodu<br>11-120 Gdefak, Pejóre S0, vej. Pomorskic                                                                                                    | uerudrienia do                                                                                                    |
| Deta zerudnienia od Deta<br>Zajmowene stanowisko<br>Miejsce wykonywania zawodu<br>COPERNICUS Podmić Lozzniczy Sp. z o.o.<br>Adres miejsca wykonywania zawodu<br>11-120 Gdefak, Pejore S0, veji. Pomorskic<br>Cyfrowe odwzorowanie zaświadczenia o zatrudnieniu<br>Miniskowany tryb odbywania szkolenia specjalizacy                                                   | umudrienia do                                                                                                    |
| Des zerudnienie od Des<br>Zajmowane stanowisko<br>Zajmowane stanowisko<br>COPEN/ICUS Podmist Locaritary 5p. z o.o.<br>Adres miejsca wykorywania zawodu<br>11-120 Gdałak, Polono 50, woj. Pomorskic<br>Cyfrowe odwoorowanie zaświadczenia o zatrudnieniu<br>Mioskowany tryb odbywania szkolenia specjalizacy                                                           | Inego                                                                                                    |
| Deta zerrudnienia od Deta<br>Zajmowene stanowisko<br>Zajmowene stanowisko<br>CDPSR/NCUS Podmist Lecaricay Sp. z e.e.<br>Adres miejsca wykonywania zawodu<br>11-120 Gdefak, Pojone S0, voj. Pomorako:<br>Cyfrowe odwzorowanie zaświadczenia o zatrudnieniu<br>Mioskowany tryb odbywania szkolenia specjalizacy<br>Rezydowku                                            | umudnienia da                                                                                                    |
| Deta zerudnienia od Deta Zajmowene stanowisko Zajmowene stanowisko COPERVICUS Podmist Locaricary Sp. z a.e. Adres miejsca wykorywania zawodu 11-120 Gdefak, Pojore S0, wej. Pomorske Cyfrowe odwoorowanie zaświadczenia o zatrudnieniu Cyfrowe odwoorowanie zaświadczenia o zatrudnieniu Mnioskowany tryb odbywania szkolenia specjalizacy Rezydorolu                 | <pre>wtryble:</pre>                                                                                                    |
| Dete zerudnienia od Dete<br>Zajmowene stanowisko<br>Zajmowene stanowisko<br>COPERATEUS Podmić Lozaniczy Sp. z n.a.<br>Adres miejsca wykonywania zawodu<br>11-120 Gdelak, Pejore S0, vej. Pomorskic<br>Cyfrowe odwzorowanie zaświadczenia o zatrudnieniu<br>Mioskowany tryb odbywania szkolenia specjalizacyjnego<br>Mnioskuję o odbywanie szkolenia specjalizacyjnego | <pre>umuditeria do</pre>                                                                                                    |

| Stradaczenie         maintalizationali dana sociolowe dutyczące majnicz przezy, wykarzakamia i spocjalizacji są aktuałnie.         maintalizationali dana sociolowe dutyczące majnicz przezy, wykarzakamia i spocjalizacji są aktuałnie.         maintalizationy do doceniedziałności kamiej załt. 2233 11 ktokłoku kamieji:         majnie miszkami, y obio zokosel dale postajozowanie zadowym lub w innym postajozowaniu prowedzionym na postajenie ustawy.         majnie miszkami, y obio zakosel fikowaniu na specjalizacji w teiziegym postajozowaniu prowedzionym na postajenie ustawy.         majnie miszkami, z obio z 2000. 1997 r. o odrozowa dalej postajozowaniu, kryptowiem umowę rezydencką i w terminie 7 dale u drie ogłosowaniu awyrków postojozowaniu odobarecji postajozowaniu awyrków postojozowaniu odobarecji postajozowaniu awyrków postojozowaniu odobarecji postajenie ustawy i udobarecji postajenie ustawy i udobarecji ji kabi i stapernie lubi tytuki specjalizacji i ustawy i postajenie ustawy i udobarecji postajenie ustawy i udobarecji postajenie ustawy i udobarecji postajenie ustawy i udobarecji postajenie ustawy i udobarecji postajenie ustawy i udobarecji postajenie ustawy i udobarecji postajenie ustawy i udobarecji postajenie ustawy i udobarecji postajenie ustawy i udobarecji postajenie ustawy i udobarecji postajenie ustawy i udobarecji postajeni ustawy                                                                                                    | ROWIE P4                                                                                                    | CENTRUM SYSTEMÓW INFORMACYJNYCH OCHRONY<br>ul. Stanisława Dubois SA • 00-184 Wai<br>tel: +48 22 597-09-27 • fax: +48 :<br>biuro@csioz.gov.pl • ww<br>Skrytka ESP: /csio:                                                               |
|----------------------------------------------------------------------------------------------------|----------------------------------------------------------------------------------------------------|----------------------------------------------------------------------------------------------------|
| <pre>membrane. In exceptible date: zearent to ministry mf01 uijdhoamile.<br/>incargitionici date no ochoeve datyczycze ministra parzy złykszkałenia i specificacji spektualni.<br/>incargitionici date no ochoeve datyczycze ministra parzy złykszkałenia i specificacji spektualni.<br/>incargitionici date no ochoeve datyczycze ministra parzy złykszkałenia i specificacji spektualni.<br/>incargitionici date no ochoeve datyczy zakade no ochoevych tw zakresie promatomista potegonowska kondifikacjimego ne specificacji o na realizacji skołenia specificacji on zrealizacji skołenia specificacjimego.<br/>incargiti rezumenta na specificacje no biologym postęponowski, myzoanium umoney rezydencki i to tarministr 2 dei s datio ogłoszenia wyriteko postęponowski a dostarza z kate<br/>ministry i normacji o tarminia rezumenta neurowy rezydencki ji ouz złużu z strubi w i regoli u kate y odubynejących ukolenia specificacjime, webec zaprzestania i dostarza z kate<br/>ministry i normacji o tarminia rezumenta neurowy rezydencki ji ouz złużu z strubi w i regoli u kate y odubynejących ukolenia specificacjimi, webec zaprzestania i dostarza z kate<br/>ministry i normacji o tarminia rezumenta neurowy rezydencki ji ouz złużu z strubi w i regoli u kate y odubynejących ukolenia specificacjimi, webec zaprzestania i dostarza z kate<br/>ministry i normacji o tarminia rezumenta neurowy rezydencki ji ouz złużu specificacji w kate z postarza z kate<br/>ministry i normacji z trubi neurowy rezydencki ji ouz z trubi w i regoli u kate y odubynejących ukolenia specificacji w kate z z postarza z kate<br/>ministry i neurowy i postępowaru i bęty neurowy rezydencki w od w tryby.<br/>instructure z neurowy neurowy</pre>                   | Oświadczenie                                                                                                    |                                                                                                    |
| memoria nie wonzywake dene zavertu w moim profiu użykłoamia, mesanie zavertu w moim profiu użykłoamia, mesanie zav                                                             |                                                                                                    |                                                                                                    |
| tem ministelarnyja odposietilizikacić karnij z art. 233 \$1 Kodeksu karnigu: tsp. kałościę zasawie majece klujć za dowid w postopoweniu sejsopomi tub w innym postopoweniu prowedzonym na posłatawie ustawy, tsp. resp. resp.                                                              | Potwierdzam, że wszystkie dane zawarte w moim profilu użytkownik<br>a w szczególności dane osobowe dotyczące miejsca pracy, wykształc   | a,<br>enia i specjalizacji sa aktualne.                                                                                                    |
| stem forskalarnyk i odpovietliviknick karnij z art. 233 \$1 Nodeksu karneju:<br>inge integrandej karneju povodej, podlogo karne podkaoveni u sektowjim lub vi intrym podepoveni u provedenným na podkasele ustavy,<br>inge integrandej karneju povodej, podlogo karne podkaoveni u sektowjim karnej podupoveni u provedenným na podkasele ustavy,<br>inder integrandej karneju povodej, podlogo karne podkaoveni u sektowjim karnej podupoveni u kondifikaccjinego na specijalizacji oraz natilaziji sektokrini specijalizacji oraz<br>inder integrandej karneju podkaselji u karneju podkaoveni u podkaveni u podkaselji u karneju dobi u diti od tini odpitavni u vojekno podkaoveni u kondifikaccji u karneju dobi u diti od tini odpitavni u vojeko podepoveni u dobarci z tek<br>meruji informacji podkaveni u na specijalizacji u mony neopletnokej i oraz dutej emosek o skrolitene z rejektu lukary odhywajejich skoletni e specijalizacjine, wobec zapravoleni e odbiarci z tek<br>informacji podkaveni u na specijalizacji u pod jedanji pod jedanji u na za dutej emosek o skrolitene z rejektu lukary odhywajejich skoletni e specijalizacjine, wobec zapravoleni e odbiarci z tek<br>informacji pod jedanji u pod jedanji specijalizacji<br>informacji u trime mori u stavative utvartej žadinej specijalizacji<br>informacji u trime mori u stavative utvartej žadinej specijalizacji<br>informacji u trime mori u stavative utvartej žadinej specijalizacji<br>informacji u trime mori u stavative utvartej žadinej specijalizacji<br>informacji u trime mori u stavative utvartej žadinej specijalizacji<br>informacji u trime mori u stavative utvartej jadinej specijalizacji<br>informacji u trime mori u stavative utvartej jadinej specijalizacji<br>informacji u trime mori u stavative utvartej jadinej specijalizacji<br>informacji u trime mori u stavative utvartej jadinej specijalizacji<br>informacji u trime mori u stavative utvartej jadinej specijalizacji<br>informacji u trime mori u stavative utvartej jadinej specijalizacji<br>informacji u trime mori u stavative utvartej jadinej specijalizacji<br>informacji u trime mori u                     |                                                                                                    |                                                                                                    |
| ni, su sangel, szaradin majegi a kady za donoc w bolagobianti s kelanymi nd w tenym poługobiantu i proviductym na połusanie ustawy,<br>mieje resprandę lub zakije privetki, podłagi karze podławienie prowadownia postępowania kwalifikacyjnego na specjalizacji o nz. realizacji skódernie specjalizacjinego.<br>mieje z staranę z dna 20.08.11997 r. o odmonie danych nosłbowych (02.01, 2 2002 r. 101, poz. 508 z plain, zm.).<br>dataruj, po po zakoskifikosaniu na specjalizacji w bielacym postępowania, wypowiem umowe rozytencką i w terminie 7 dni o dnia ogłowania wyrików postępowania dostarczą z ka<br>sterme informacji o po zakoskifikosaniu na specjalizacji w bielacym postępowania, wypowiem umowe rozytencką i w terminie 7 dni o dnia ogłowania wyrików postępowania dostarczą z ka<br>sterme informacji o po zakoskifikosaniu na specjalizacji w bielacym postępowania, wypowiem umowe rozytencką i w terminie 7 dni o dnia ogłowania wyrików postępowania dostarczą z ka<br>sterme informacji o postępowania umowy rozytenckiej oraz złużę weioski o skreślimi z rejestru lekarzy ostływających skolernie specjalizacjine, wołec zaprzestania odbywa<br>tych zasowego skolenia.<br>miejscazowego skolenia, ie nie posiadem specjalizacji lub II stopria lub tytułu specjalizacji<br>iniediczam, ie nie posiadem specjalizacji lub II stopria lub tytułu specjalizacji<br>star jednostek preferowanych<br>miejscaza, na w tym postępoweniu będę wnioskowała o dwa tryby.<br>miejscaza, na w tym postępoweniu będę wnioskowała o dwa tryby.<br>miejscaza, na w tym postępoweniu będę wnioskowała o dwa tryby.<br>miejscaza z ka od preferowanych<br>star jednostek preferowanych<br>star jednostek pre | jestem świadomyła odpowiedzialności karnej z art. 233 § 1 Kodeksu                                                                       | karnego:                                                                                                    |
| productor       productor         productor       productor         productor                                                                                                    | no, saadajic zizmane majęci siuży, za dołod w postępowanu sę<br>zeznaje nieprawdę lub zataja prawdę, podlega karze pozbawienia w        | bolym iuo w intym posepowanu prowedotym na podsawer usawy,<br>shoki do lat 3.'.                                                                                                    |
| y Jalam zgołę na przetwarzenie mośch dawych osobowych w zakresie prowadzonia postąpowania kowalifikacyjnego na specjalizacji o raz nalizacji sukolerni specjalizacyjnego.<br>dalarsky, ie no zakowalifikowaniu na specjalizacji w bieżącym postępowaniu, wypowiem umowę rezydencką i w terminie 7 dni o dnia ogłozonnia wyników postępowania dostarczę z ka<br>sermej informację o terminie rozwanej o taż zbażę wniczek o skreilenie z rejestru lekarzy osływających sukolernie specjalizacjine, wobec zaprzestania odbywar<br>tych zacowego sukolenia.<br>                                                                                                    |                                                                                                    |                                                                                                    |
| delaruige, te po zakwalifikowariu na specjalizacji w bielazym postępowania, wypowiem umowę rezydencką i w terminie 7 dni o dnie ogłaszenia wyników postępowania dostarczą z ka<br>sermej informacje o terminie nozwiązania umowy rezydenckiej oraz złażę wnicoski o skreilenie z rejestru lekarzy odływających skolenie specjalizacjine, wobec zaprzestania odływar<br>stych-zasowego skolenia.<br>                                                                                                    | Wyrażam zgodę na przetwarzanie moich danych osobowych w zakre<br>zgodnie z ustawą z dnia 29.08.1997 r. o ochronie danych osobowych      | sie prowadzenia postępowania kwalifikacyjnego na specjalizacje oraz realizacji szkolenia specjalizacyjnego,<br>(Dz.U. z 2002 r. 101, poz. 926 z późn. zm.).                                                                            |
| <pre>skarvaje.ke po zakwalifikowaniu na specjalizacji w biologrym postępowania, wypowiem umowę rezydencką i w terminie 7 dni o dnia ogładzenia wyników postępowania dostarczę z ka<br/>sermej informację o terminie rozwiązania umowy rezydenckej oraz złużę wniosek o skreilenie z rejestru lekarzy odtywających skłolenie specjalizacjine, wobec zaprzestania odtywar<br/>special composition i postępowaniu biologrym postępowania wyników postępowania wyników postępowania dostarczę z ka<br/>sermej mierzenia compositionej i kuło II stoprnia lub tytułu specjalizacji<br/>indiczam, że nie postępowaniu będę wnioskowałta o dwa tryby.</pre>                                                                                                    |                                                                                                    |                                                                                                    |
| stychczasowego sukolenia.                                                                                                    | Deklaruję, że po zakwalifikowaniu na specjalizację w bieżącym postę<br>pisemna informacje o terminie rozwiązania umowy rezydenckiej ora | powaniu, wypowiem umowę nezydencką i w terminie 7 dni o dnia ogłoszenia wyników postępowania dostarczę z kadr<br>z złoże wniosek o skreślenie z rejestru lekarzy odbywających szkolernie specjalizacyjne, wobec zaprzestania odbywania |
|                                                                                                    | dotychiczasowego szkolenia.                                                                                                    |                                                                                                    |
| seriadczam, że nie mam aktuałnie otwartej żadnej specjalizacji  eriadczam, że nie posiadam specjalizacji I lub II stopnie lub tytułu specjalisty.  iniedadczam, że w tym postępowaniu będę wnioskowałfa o dwa tryby.  Ista Jednostek preferowanych  Dodaj  re podmiotów: nazwa, REGON, NIP, dane adresowe - pole uzupełniane jeśli podmioty nie znajduję się w SMK                                                                                                    |                                                                                                    |                                                                                                    |
| iewiadczam, że nie posiadam specjalizacji 1 kb 11 stopnia kub tytułu specjalisty.                                                                                                    | Oświadczam, że nie mam aktualnie otwartej żadnej specjalizacji                                                                          |                                                                                                    |
| aeiadciam, är w tym postępowaniu będę wnioskowałća o dwa tryby.  aeiadciam, är w tym postępowaniu będę wnioskowałća o dwa tryby.  Ista Jednostek preferowanych  Podaj  are podmiotów: nazwa, REGON, NIP, dane adresowe - pole uzupełniane jeśli podmioty nie znajdują się w SMK                                                                                                    | Cheniadizam, Je nie nosladam specializacii I lub II stopnia lub tvtuku                                                                  | snerialisty.                                                                                                    |
| iniadcaam, ie w tym postępowaniu będę wnioskowalfa o dwa tryby.  Ista Jednostek preferowanych  Dodaj ane podmiotów: nazwa, REGON, NIP, dane adresowe - pole uzupsłniane jeśli podmioty nie znajduję się w SMK                                                                                                    |                                                                                                    | dave dave da                                                                                                    |
| Ista Jednostek preferowanych  Dodaj  ane podmiotów: nazwa, REGON, NIP, dane adresowe - pole uzupełniane jeśli podmioty nie znajdują się w SMK                                                                                                    | Dświadczam, że w tym postępowaniu będę wnioskowakła o dwa tryt                                                                          | ŋ.                                                                                                    |
| Ista Jednostek preferowanych<br>Dodaj<br>ane podmiotów: nazwa, REGON, NIP, dane adresowe - pole uzupsłniane jeśli podmioty nie znajdują się w SMK                                                                                                    |                                                                                                    |                                                                                                    |
| Ista Jednostek preferowanych<br>Dodaj<br>ne podmiotów: nazwa, REGON, NIP, dane adresowe - pole uzupełniane jeśli podmioty nie znajdują się w SMK.                                                                                                    |                                                                                                    |                                                                                                    |
| Ista Jednostek preferowanych<br>Dodaj<br>ane podmiotów: nazwa, REGON, NIP, dane adresowe - pole uzupełniane jeśli podmioty nie znajdują się w SMK                                                                                                    |                                                                                                    |                                                                                                    |
| Dodaj<br>ine podmiotów: nazwa, REGON, NIP, dane adresowe - pole uzupełniane jeśli podmioty nie znajdują się w SMK                                                                                                    | Lista jednostek preferowanych                                                                                                    |                                                                                                    |
| Dodaj<br>ane podmiotów: nazwa, REGON, NIP, dane adresowe - pole uzupełniane jeśli podmioty nie znajdują się w SMK                                                                                                    |                                                                                                    |                                                                                                    |
| ane podmiotów: nazwa, REGON, NIP, dane adresowe - pole uzupełniane jośli podmioty nie znajdują się w SMK                                                                                                    | Dodaj                                                                                                    |                                                                                                    |
|                                                                                                    | Dane podmiotów: nazwa, IEGON, NIP, dane adresowe - pole uzupeł                                                                          | niane ješli podmioty nie znajdują się w SMK                                                                                                    |
|                                                                                                    |                                                                                                    |                                                                                                    |
|                                                                                                    |                                                                                                    |                                                                                                    |
|                                                                                                    |                                                                                                    |                                                                                                    |
|                                                                                                    |                                                                                                    |                                                                                                    |
|                                                                                                    |                                                                                                    |                                                                                                    |

| OWIE P4                                                                                                    | CENTRUM SYSTEMÓW INFORMACYJNYC<br>ul. Stanisława Dubu<br>tel: +48 22 59<br>biur                                        | H OCHRONY ZD<br>bis 5A • 00-184 Warsza<br>7-09-27 • fax: +48 22<br>0@csioz.gov.pl • www.c<br>Skrytka ESP: /csiozgo |
|----------------------------------------------------------------------------------------------------|----------------------------------------------------------------------------------------------------|----------------------------------------------------------------------------------------------------|
| Załączniki                                                                                                    |                                                                                                    |                                                                                                    |
| Kopia poświadczona za zgodność z oryginałem dokumentu 'Praw<br>lekarza' albo 'Prawo wykonywania zawodu lekarza dentysty                                                                                                    | nykornywamia zawodu<br>Wyblerz                                                                                         |                                                                                                    |
| Kopia poświadczona za zgodność z oryginałem świadectwa złoże<br>Państwowego/Lekarsko-Dentystycznego Egzaminu Państwowego<br>Egzaminu Końcowego/Lekarsko-Dentystycznego Egzaminu                                                                                                    | Lekarskiego Egzarrinu<br>IMLDEP) albo Lekar-skiego<br>Wyblerz                                                          |                                                                                                    |
| Zgoda pracodawcy na odbywanie szkolenia specjalizacyjnego                                                                                                    | Wyblerz                                                                                                    |                                                                                                    |
| Żgoda kierownika studiów doktoranckich w przypadku deklaracji<br>lizacyjnego w ramach poszerzenia zajęć programowych stacjonem<br>program specjalizacji odbywanej w tej samej jednostce, w dziedzi<br>studiów, i w ramach udziedonego urłopu sakoleniowego lub urłopi<br>pozostaje w stosunku pracy – również zgodę pracodawcy | bywania szkolenia specja-<br>h studiów doktoranckich o<br>zgodnej z kierunkiem tych<br>ezglatnego, a jużeli<br>Wyblerz |                                                                                                    |
| Zaliwiadczenie pracodawcy o wymiarze czasu pracy oraz na jaki ol<br>pracę                                                                                                    | s została zawarta umowa o<br>Wybierz                                                                                   |                                                                                                    |
| Kopia dyplomu uzyskania stopnia naukowego doktora nauk med                                                                                                    | nych<br>Wybierz                                                                                                    |                                                                                                    |
| Potwierdzenie udziała w publikacji w czasopiśmie naukowym zam<br>czasopism sporządzorych przez ministra właściwego do spraw na<br>parametrycznej jednostek naukowych                                                                                                    | ucconym w wykazie<br>i dle potrzeb oceny                                                                               |                                                                                                    |

| OWIE P4                                                                                                    | CENTRUM SYSTEMÓW INFORMACYJNYCH OCHRONY<br>ul. Stanisława Dubois 5A • 00-184 War<br>tel: +48 22 597-09-27 • fax: +48<br>biuro@csioz.gov.pl • ww<br>Skrytka ESP: /csioz |
|----------------------------------------------------------------------------------------------------|----------------------------------------------------------------------------------------------------|
| Kopia dyplomu uzyskania stopnia naukowego doktora nauk medycznych                                                                                                    | Wybierz                                                                                                    |
| Potwierdzenie udziału w publikacji w czasopiśrnie naukowym zamieszczonym w wy<br>czasopism sporządzonych przez ministra właściwego do spraw nauki dla potrzeb o<br>parametrycznej jednostek naukowych                                                                                                    | kazie<br>ceny<br>Wyblerz                                                                                                    |
| Zaświadczenie pracodawcy o posiadaniu co najmniej 3-letniego okresu zatrudnieni<br>stosunku skubowngo do dnia rozpoczęcia postępowania kwalifikacyjnego (do dnia<br>w przypadku postępowania kwalifikacyjnego przeprowadzanego w terminie od dni<br>dnia 31 macro, oraz do dnia 30 wrzeńnia – w przypadku postępowania kwalifikacyj<br>przeprowadzanego w terminie od dnia 1 października do dnia 31 października, zgr<br>kierunkiem spocjalzacji, w pełnym wymiarze czasu pracy, w jednostce uprawnionej<br>prowedzenia szłoślenia specjalizacyjmego | a lub<br>28 lutego –<br>a 1 marca do<br>sego<br>zdnego z<br>do<br>Wyblerz                                                                                              |
| zalaniadczenie pracodawcy informujące o zajmowanym stanowisku – w przypadku                                                                                                    | nauczycieli                                                                                                    |
| akademickich zaruchionych w uczennach midycznych lub innych uczennach prow<br>działałność w dziedzinie nauk medycznych                                                                                                    | Wybierz                                                                                                    |
| Kopia poświadczona za zgodność z oryginałem dokumentu, na podstawie którego<br>niebędący obywatelem Unii Europejskiej przebywa na terytorium Rzeczypospolitej                                                                                                    | cudazziemiec<br>Połskiej<br>Wyblerz                                                                                                    |
|                                                                                                    |                                                                                                    |

#### Rysunek 4. Nowy wniosek o specjalizację

.

Po wypełnieniu wniosku, należy zapisać go przyciskiem **Zapisz.** W razie błędnego wypełnienia formularza, bądź braku wypełnienia obowiązkowych pozycji, system powiadomi o tym użytkownika oraz przedstawi listę błędów do poprawy. Lista błędów zostanie opisana na samym początku wniosku. Po poprawnym zapisaniu wniosku, wyświetli się potwierdzenie zapisu, a następnie aplikacja przeniesie użytkownika do ekranu podglądu wniosku. Na ekranie podglądu możliwy jest powrót do edycji wniosku za pomocą przycisku **Edytuj**, powrót do listy wniosków za pomocą przycisku **Anuluj**, oraz wysłanie wniosku przy pomocy przycisku **Wyślij**. Jak poprzednio, akcja zostanie potwierdzona komunikatem.

| OWIE P4                                                                                                    | CENTRUM SYSTEMÓW INFORMACYJNYCH OCHR<br>ul. Stanisława Dubois 5A • 00-<br>tel: +48 22 597-09-27 • fa<br>biuro@csioz.gov<br>Skrytka ES |
|----------------------------------------------------------------------------------------------------|----------------------------------------------------------------------------------------------------|
| Zaświadczenie pracodawcy informujące o zajmowanym s<br>akademickich zatrudnionych w uczelniach medycznych lu<br>działalnośc w dziedzinie nauk medycznych | inowisku – w przypadku nauczycieli<br>innych uczelniach prowadzących                                                                  |
| Kopia poświadczona za zgodność z oryginałem dokumen<br>niebędący obywatelem Unii Europejskiej przebywa na ter                                            | . na podstawie ktorego cudzoziemiec<br>torium Rzeczypospolitej Polskiej                                                               |
|                                                                                                    |                                                                                                    |

#### Uwaga:

Zapisanie wniosku wiąże się z koniecznością jego wysłania. Jeżeli użytkownik nie zdecyduje się na wysłanie wniosku zaraz po jego utworzeniu i poprawnym zapisaniu, czynności Wyślij może dokonać z ikony Zgłoszenie na specjalizację znajdującej się w menu głównym, w późniejszym terminie. Użytkownik musi jednak pamiętać, że wniosek zobowiązany jest złożyć w ustawowym terminie. Brak złożenia wniosku uniemożliwi lekarzowi/lekarzowi dentyście wzięcie udziału w postępowaniu kwalifikacyjnym.

#### 2.1.2. Zgłoszenie na specjalizację

Status zgłoszenia na szkolenie specjalizacyjne można sprawdzić za pomocą funkcjonalności **Zgłoszenia na specjalizacje** znajdującej się w Menu Głównym.

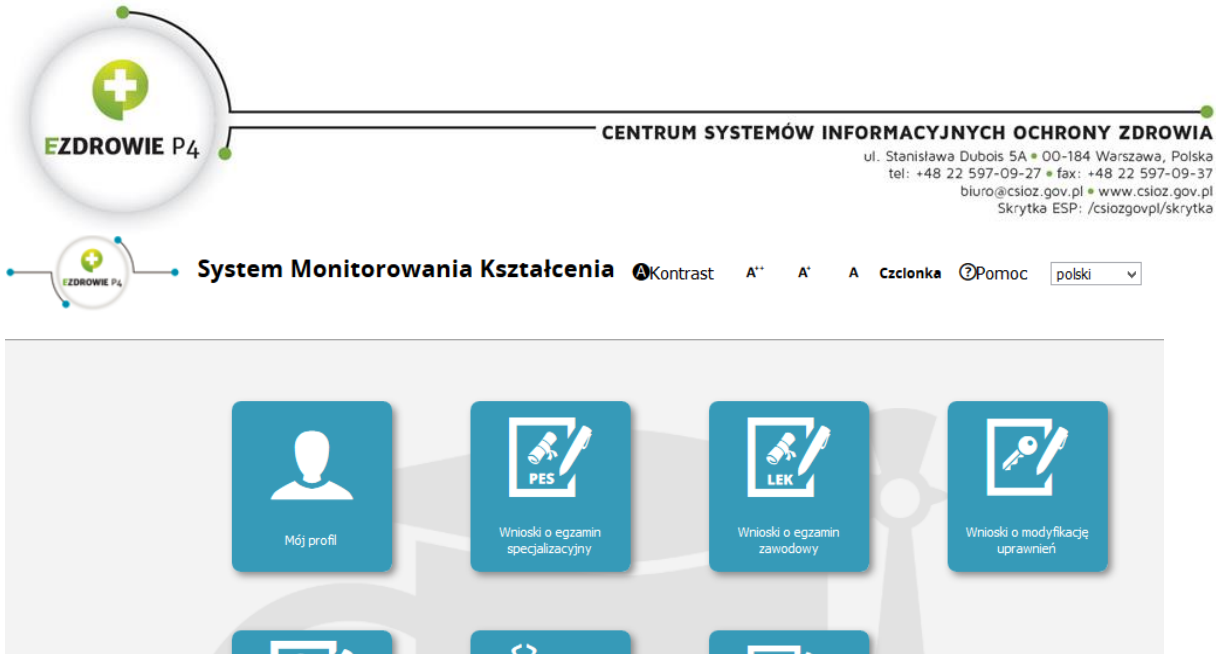

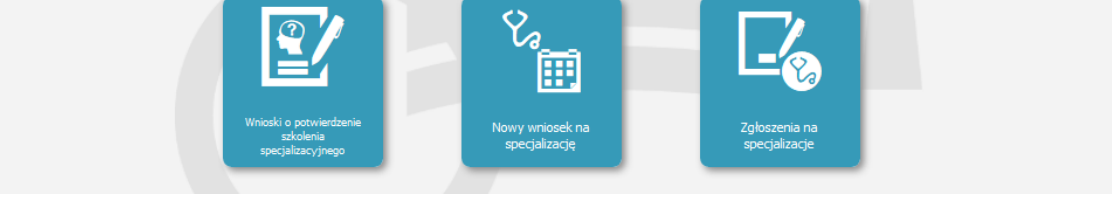

#### Rysunek 5. Ikona Zgłoszenia na specjalizacje

Po kliknięciu tej ikony, użytkownik zostanie przeniesiony na ekran **Zgłoszenia na specjalizacje**.

|                                | Filtrowanie                    | Zgioszenia na specjalizację |        |                 |                    |               |                                    |                                                        |                      |         |
|--------------------------------|--------------------------------|-----------------------------|--------|-----------------|--------------------|---------------|------------------------------------|--------------------------------------------------------|----------------------|---------|
|                                | Status                         |                             |        |                 |                    |               |                                    |                                                        |                      |         |
| Start                          | Sesja<br><wybierz> V</wybierz> | Dziedzina<br>medycyny       | Status | Województwo     | Data<br>utworzenia | Nr<br>wniosku | Tryb<br>odbywania<br>specjalizacji | Pesel/nr<br>dokumentu<br>potwierdzającego<br>tożsamość | imię i<br>nazwisko   | Akcje   |
|                                |                                | Chirurgia<br>ogólna         | Szkic  | mazowieckie     | 2017-09-03         |               | Rezydencki                         | 78697142616                                            | Jan<br>Kowalski21398 | $\odot$ |
| Zgłoszenia na<br>specjałkzację |                                | «« < 1-1 z 1                | > >> N | a Stronie: 10 2 | 0 40               |               |                                    |                                                        |                      |         |

Rysunek 6. Lista zgłoszeń na specjalizacje

Na ww. liście użytkownik może sprawdzić status zgłoszenia. Zgłoszenia na specjalizację mogą być zwrócone do uzupełnienia. W takim przypadku, należy przyciskiem **rozwiń** wyświetlić akcje dostępne dla wybranego wniosku i wybrać akcję **Edycja**. Użytkownik zostanie przeniesiony do wniosku, w którym na dole w sekcji *Powód zwrotu* znajduje się przyczyna zwrotu. Należy wtedy uzupełnić wniosek brakującymi informacjami i wysłać go ponownie.

Wejście w podgląd zgłoszenia odbywa się za pomocą przycisku **rozwiń**, a następnie **Szczegóły.** W razie odrzucenia zgłoszenia, w szczegółach będzie widoczna sekcja z powodem odrzucenia.

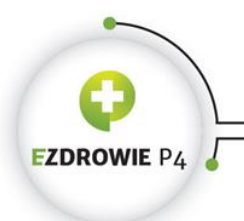

CENTRUM SYSTEMÓW INFORMACYJNYCH OCHRONY ZDROWIA ul. Stanisława Dubois 5A • 00-184 Warszawa, Polska tel: +48 22 597-09-37 • fax: +48 22 597-09-37 biuro@cisiz.gov.pl • www.csioz.gov.pl Skrytka ESP: /csiozgovpl/skrytka

Uwaga: Wnioski w statusie szkic powinny zostać wysłane w ustawowym terminie, niewysłanie wniosku wiąże się z brakiem udziału interesariusza w danym postępowaniu kwalifikacyjnym.